## Logging Into Purplemash

Please note that your child will not be able to login unless they have gone into the school portal.

## **1.** Type 'Purplemash' into the search bar.

| purple<br>mash                     |  | Email                       |                 |  |
|------------------------------------|--|-----------------------------|-----------------|--|
|                                    |  | Password                    |                 |  |
|                                    |  | Log in                      |                 |  |
| Bring the whole curriculum to life |  | Forgot password?            | Register parent |  |
|                                    |  | OR                          |                 |  |
|                                    |  | Find my school's login page |                 |  |
| What is Purple Mash?               |  | Integration                 | partners        |  |

- 2. Click on 'Find my school's login page'.
- 3. Type into the white box 'OL8 1LH' and our school (Broadfield Primary School, Oldham) will appear in the table below it.
- 4. Click on 'Broadfield Primary School'

| Country                 |     | Local Auth | nority        |         |
|-------------------------|-----|------------|---------------|---------|
| United Kingdom          | × • | Select lo  | cal authority | /       |
| Name                    |     |            | F             | Postcod |
| Broadfield Primary Scho | ool |            | C             | DL8 1L⊢ |
|                         |     |            |               |         |
|                         |     |            |               |         |
|                         |     |            |               |         |
|                         |     |            |               |         |
|                         |     |            |               |         |
|                         |     |            |               |         |
|                         |     |            |               |         |
|                         |     |            |               |         |
|                         |     |            |               |         |
|                         |     |            |               |         |
|                         |     |            |               |         |

5. Click on 'Go to School Portal'

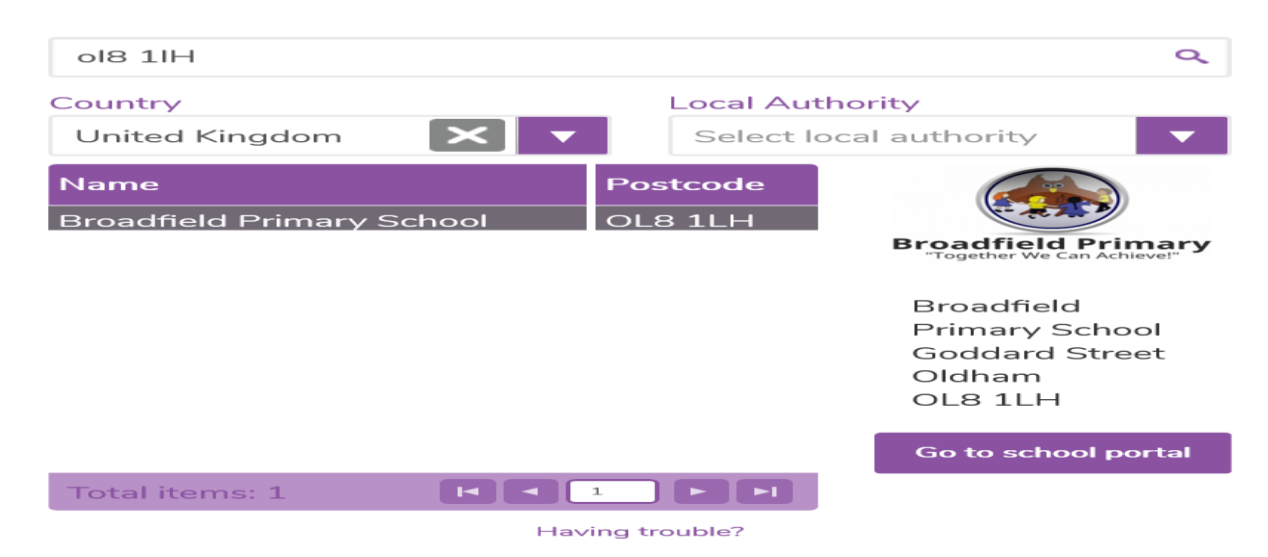

- 6. Type in your child's username. Be careful with your capital letters. They must match.
- 7. Type in your child's password. Some passwords will show a pop-up screen that has pictures to match your child's password.

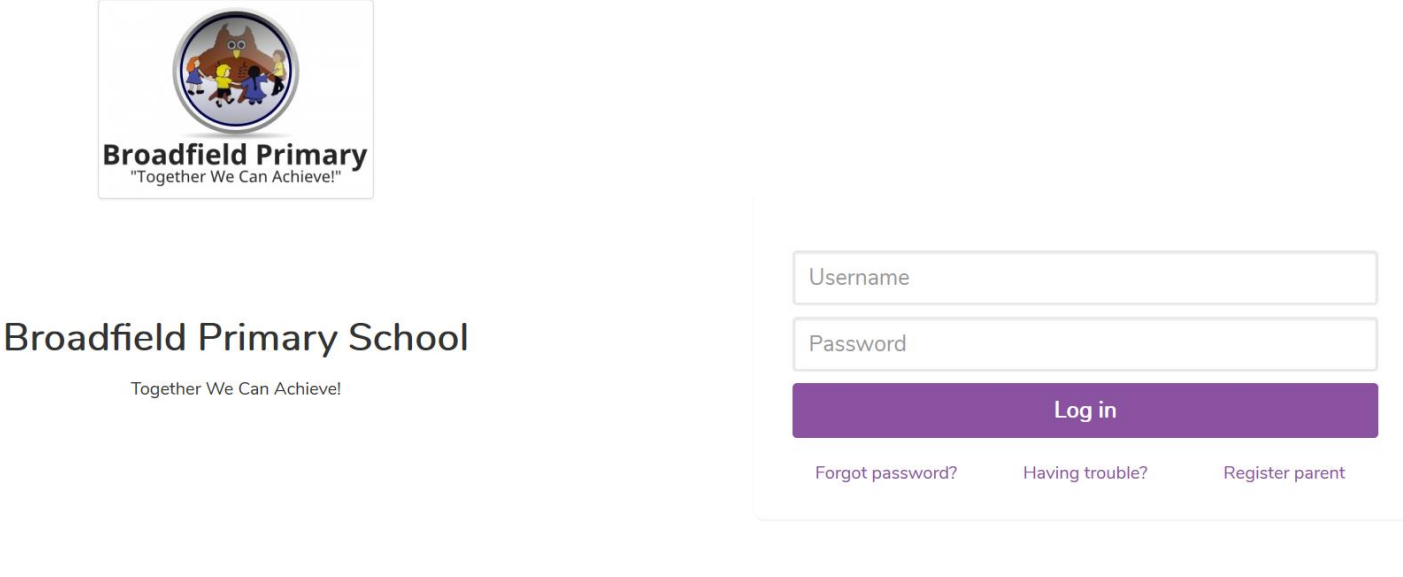

Not my school, choose another?

2 simple

- 8. Click on 'login' and away you go!
- 9. Click on the '2Do' list to see what activities your child's teacher has set.

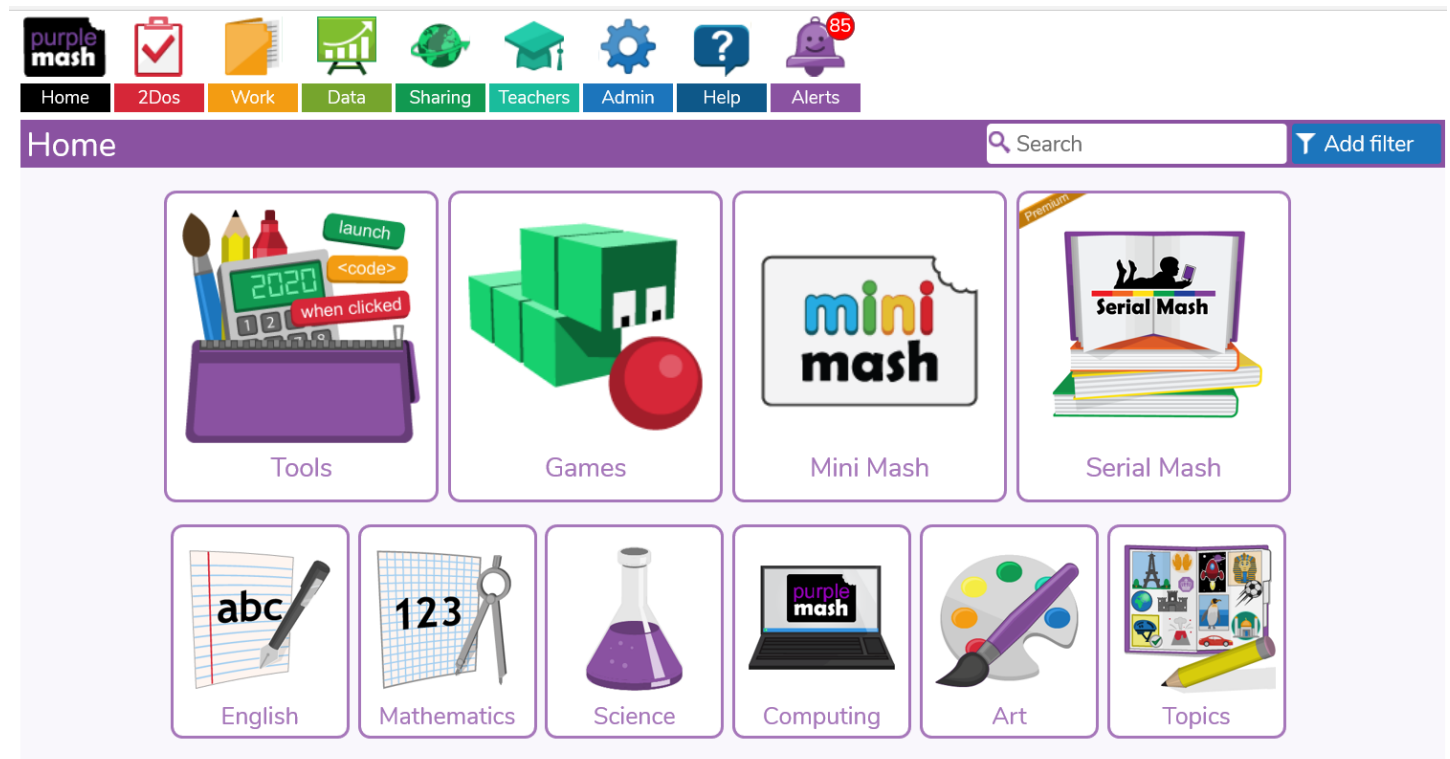